## Carefirst Archive – User Guide/Training Version 1.5 - November 2017

#### 1/ Carefirst Archive system description:

- The Carefirst Archive system has been built in-house by WCC ICT Services
- The system provides:
  - access to historical data within the Carefirst database. This will continue to work after the Carefirst contract is no longer in place
  - a simple method of accessing the data via PDF files, ensuring staff who have not been trained in Carefirst are able to access the data without Carefirst training
  - seamless integration with the Mosaic and ESCR systems
  - security of access to the same level as ESCR

#### 2/ Summary of how the Carefirst Archive system works:

- Access to the system is via Mosaic and ESCR
  - Initially you look up the person record in Mosaic
    - Some records in Mosaic have restricted access, so you will only be able to access records which you are authorised to see
  - Then you choose 'Documents > ESCR' from the left hand menu
    - If you have authorised access to more than one ESCR, you will be given a choice as to which ESCR you wish to open
  - Once you are in ESCR, there are further security measures in place
    - Some records/documents in ESCR are marked as Private. If you do not have authorisation to see Private records/documents, then you will not see these records/documents

- From within ESCR, if you wish to see the historical data from the Carefirst Database, then click on the button called 'CF Archive'
  - At this point, the system will then check if you have authorisation to see the historical information
    - The security works within same principle as ESCR. If the record is marked Private in ESCR, then you will only see the historical information from the Carefirst Archive if you have authorisation to view Private records/documents in ESCR

#### 3/ Access to the Carefirst Archive:

 The details in the following pages explain how to access the Carefirst Archive. If you do not have the Carefirst Archive buttons described in paragraph 11, then you would need to request access through your authorised person. The request would need to supply your name and username, and ask for you to be added to the Active Directory group WebApp-GGR-CF\_Arch\_Readers

#### 4/ Screenshots:

- The following pages show screenshots of how the Carefirst Archive links in with Mosaic and ESCR
- Note: Green arrows have been added to aid descriptions, and distorted (pixelated) areas have been used to hide personal details in the sample screenshots

© Servelec Corelogic 2016

|                                                                                                    |                                                                                                    | n                                                                                                    | Π                                                                                 |                                                                                                    | S                                                                                           | 6                                                                                        |                           | C                                     |
|----------------------------------------------------------------------------------------------------|----------------------------------------------------------------------------------------------------|----------------------------------------------------------------------------------------------------|-----------------------------------------------------------------------------------|----------------------------------------------------------------------------------------------------|---------------------------------------------------------------------------------------------|------------------------------------------------------------------------------------------|---------------------------|---------------------------------------|
| User Name:                                                                                                    |                                                                                                    |                                                                                                    |                                                                                   | Password:                                                                                                    |                                                                                             |                                                                                          |                           | Login                                 |
| Terms of Acc<br>The system y<br>terms of acce<br>Will only le<br>Undertake<br>Will only a<br>your speci<br>Have read<br>Personal I<br>Report an | ess<br>'ou are a<br>ess are t<br>og on to<br>your pas<br>to treat<br>access ar<br>ific dutie<br>d, unders<br>informat<br>y breach | about to acc<br>that <b>you.</b><br>) this using y<br>ssword secre<br>t the informand<br>nd use informand<br>use informand<br>stood and wi<br>tion<br>n of these te | ess contai<br>our own u<br>it and kno<br>ation that<br>nation for<br>Il act in ac | ins confidential<br>unique user id<br>wm <i>only to you</i><br>you obtain fro<br>the purpose t<br>ccordance with<br>cess to your su | I, sensitive<br>and passwo<br>m the <i>syst</i><br>hat it was o<br>the Code o<br>pervisor w | and personal<br>ord<br>em confidenti<br>collected and<br>of Practice for<br>ithout delay | inform<br>ally<br>in acco | nation. The<br>ordance with<br>essing |
| By logging in                                                                                                    | , you an                                                                                                    | e confirming                                                                                                    | you acce                                                                          | pt the Terms o                                                                                                    | of Access                                                                                   |                                                                                          |                           |                                       |

#### **6/ Find the client within Mosaic**

| 🗖 🍓 🕷 💭             |                     |                               |                  |          |             |
|---------------------|---------------------|-------------------------------|------------------|----------|-------------|
| Allocations         |                     |                               |                  | <b>B</b> | mosaic      |
| ▶ Recently Vie      | wed                 |                               |                  | 2        | Quick Start |
| ▼ Current Wor       | k                   |                               |                  | S 🖘      | Quick Start |
| <u>Type v Title</u> | <u>Subject (ID)</u> | <u>Status</u> <u>Priority</u> | <u>Date</u> Note |          | Find Person |
|                     |                     |                               |                  |          | >≫          |
|                     |                     |                               |                  |          | Find Worker |
|                     |                     |                               |                  |          | €₀          |
|                     |                     |                               |                  |          | L og Qut    |
|                     |                     |                               |                  |          |             |
|                     |                     |                               |                  |          |             |
|                     |                     |                               |                  |          |             |
|                     |                     |                               |                  |          |             |
|                     |                     |                               |                  |          |             |
|                     |                     |                               |                  |          |             |
|                     |                     |                               |                  |          |             |
|                     |                     |                               |                  |          |             |
|                     |                     |                               |                  |          |             |
|                     |                     |                               |                  |          |             |
|                     |                     |                               |                  |          |             |
|                     |                     |                               |                  |          | <b>*</b>    |

#### 7/ Enter the Mosaic number of the client, or use other search criteria to find the client

| Allocations     Recently Viewed     Current Work | Cad Paras                                                                                                    | Quick Start                                                                                                    |
|--------------------------------------------------|----------------------------------------------------------------------------------------------------|----------------------------------------------------------------------------------------------------|
|                                                  | At least one field marked with a # is required   The presence of the space character in Post Code will affect search results     Last Name#   Ist No.   Building Name#   House No.   Post Code#   Post Code#   P | Find Person<br>Solution<br>Log Out<br>Solution<br>Solution<br>Solu |

### 8/ Choose the client record required from the results list

| Allocations                     | _                               |                                                                                                    |                                         | 🛛 🖬 mosaic 🗎  |
|---------------------------------|---------------------------------|----------------------------------------------------------------------------------------------------|-----------------------------------------|---------------|
| Recently Viewed                 |                                 |                                                                                                    |                                         | 2 Ouick Start |
| ✓ Current Work                  | Find Person                     |                                                                                                    |                                         |               |
| <u>Type v Title Subject (II</u> | Find Person Results             |                                                                                                    |                                         | Find Person   |
|                                 | Searched for: Person Reference: |                                                                                                    |                                         | Find Worker   |
|                                 | Show 15 🔻 entries               | Search:                                                                                                    |                                         |               |
|                                 | ID 💠 Name 🔺                     | Address                                                                                                    | Date of Birth                           | Log Out       |
|                                 | erent erentettetet              |                                                                                                    | AND AND AND AND AND AND AND AND AND AND |               |
|                                 |                                 | ann an tha an Arran an Arran an Arran an Arra an Arra an Arra an Arra an Arra an Arra an Arra an Arra an Arra a<br>An An Arra an Arra an Arra an Arra an Arra an Arra an Arra an Arra an Arra an Arra an Arra an Arra an Arra an Ar | ann allachda an S<br>Iomraile Ma        |               |
|                                 | Showing 1 to 2 of 2 entries     | First Previ                                                                                                    | ous 1 Next Last                         |               |
|                                 |                                 |                                                                                                    |                                         |               |
|                                 |                                 |                                                                                                    |                                         |               |
|                                 |                                 |                                                                                                    |                                         |               |
|                                 |                                 |                                                                                                    |                                         |               |
|                                 |                                 | Find Again                                                                                                    | Add New Cancel                          |               |
|                                 |                                 |                                                                                                    |                                         |               |

At this point, if you only need to use Mosaic, and do not need access to ESCR or the Carefirst Archive, then complete your work for this client in Mosaic and close the screen.

If you need access to ESCR or the Carefirst Archive, then click on the choice 'Documents':

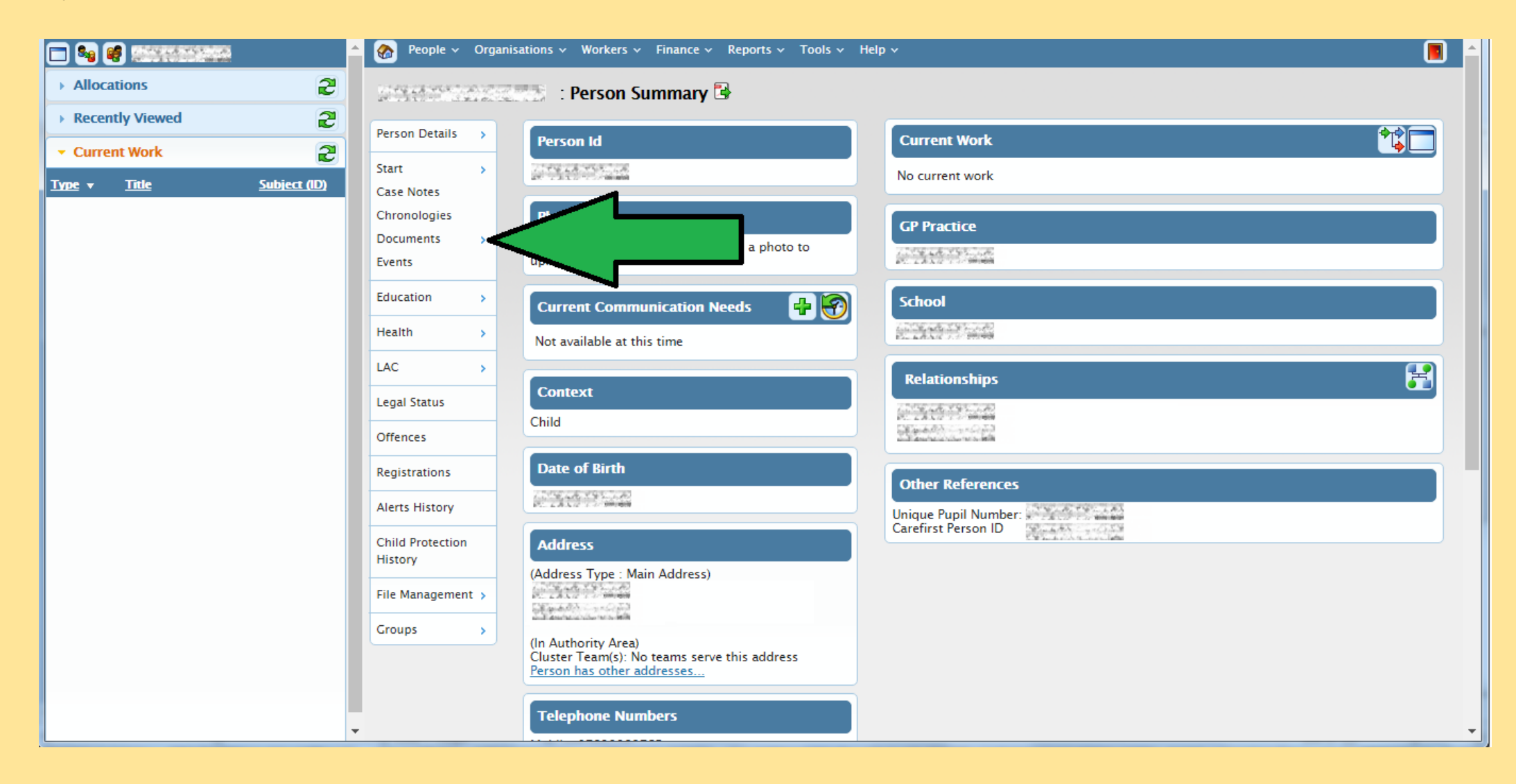

#### 9/ Then choose 'ESCR'

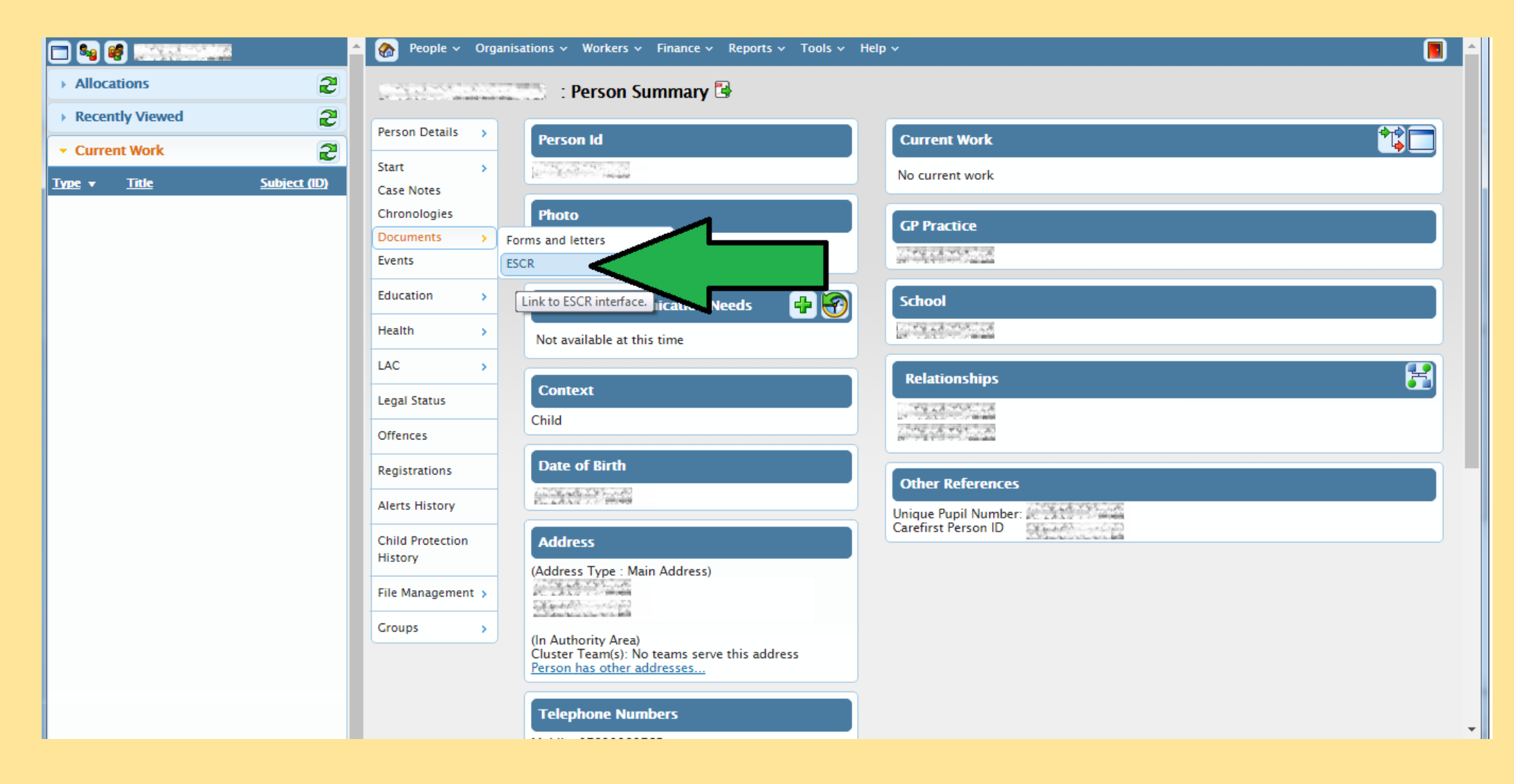

#### 10/ Which ESCR?

If you have authorisation to view more than one ESCR system, you will be given a choice as to which one you wish to open. If you only have access to one system, such as Children's, then you will be taken directly to that ESCR.

If you are authorised to access the Carefirst Archive, you will be given the choice to access the archive directly from here. You may also access the Carefirst Archive from within ESCR if you have the authorisation.

The choices screen will look similar to this:

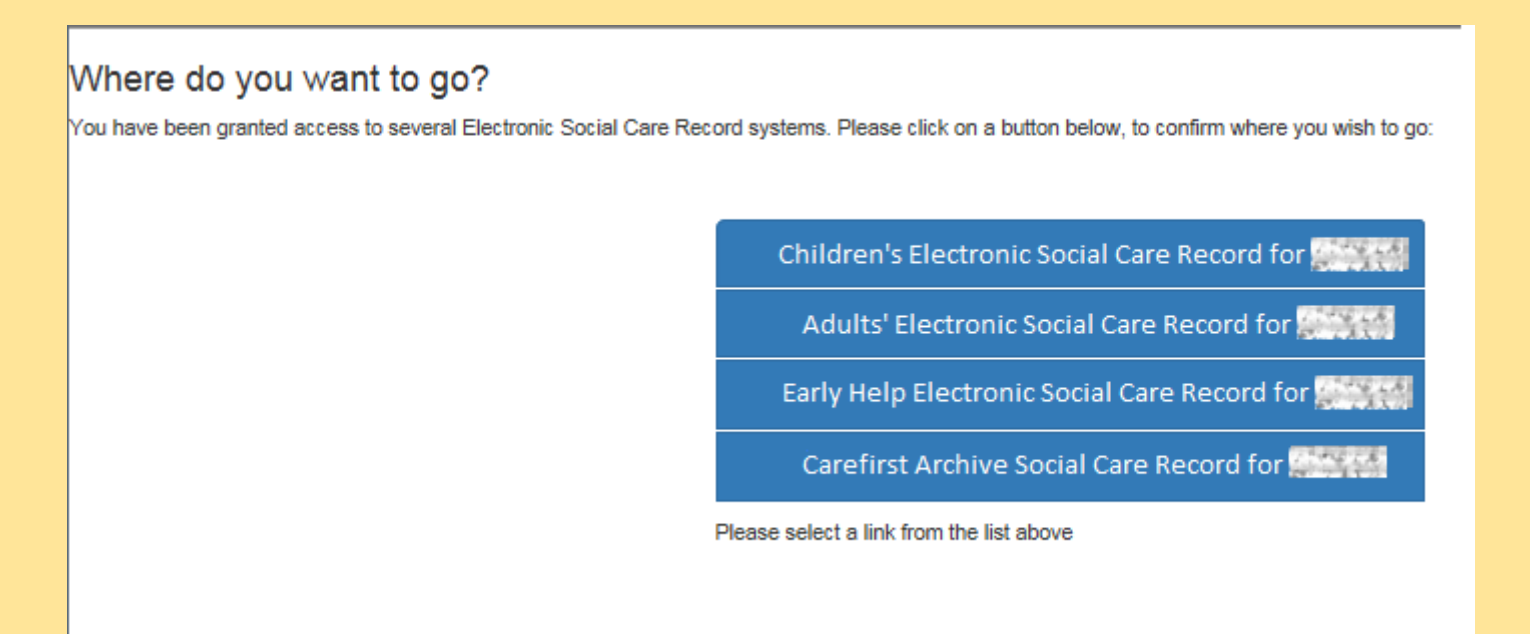

This example is where the user has initially accessed Children's ESCR.

At this point, if you only need to use ESCR, and do not need access to the Carefirst Archive, then complete your work for this client in ESCR and close the screen.

The **CF** Archive button is to allow you to go to Carefirst Archive after having gone to the ESCR of your choice.

The buttons along the top are coloured to look like tabs as follows:

Blue - Active system

Black (Dark Grey) - Other systems you have access to for this client

Light Grey - Other systems you don't have access to.

| uments for QA   Docu                                                                                                    | Add Document(s)        |                   |              | Welcome!      |
|----------------------------------------------------------------------------------------------------|------------------------|-------------------|--------------|---------------|
| inned By                                                                                                    | Scanned Timestamp ≑    | Quality Assurance | Status       | Client Ref    |
| an an an an an an an an an an an an an a                                                                                                    | 22-07-2016 12:00:26 PM | Ø                 | 363 days old | Address       |
| and generation and the second second se | 22-07-2016 12:15:22 PM | $\odot$           | a63 days old |               |
| agenta za especial de la construcción de la construcción de la | 22-07-2016 12:32:03 PM | $\odot$           | 363 days old | Date of Birth |
|                                                                                                    |                        |                   |              |               |
|                                                                                                    |                        |                   |              |               |
|                                                                                                    |                        |                   |              |               |
|                                                                                                    |                        |                   |              |               |

11/ When attempting to access the Carefirst Archive, there will be one of three responses from the system:

- 1. A list of Carefirst documents is displayed relating to the client or
- 2. A message is displayed saying 'No documents matching the current criteria'.
  - or
- 3. A message is displayed to say 'You are not authorised'

**12/ List of Carefirst documents:** All documents are sorted by Start date of the document when the list is presented. The Start Date of the document is based on the start date held in Carefirst, apart from documents such as Observations and Comprehensive Archive Record under the 'Context' heading of Archived Record. The Observations and Comprehensive Archive Record are dated on the day you run these reports, as these documents are created from the Carefirst client history at that particular point.

| Childrens                                            | Adults             | Early Help               | CF Archive                   | Pilot Feedba                                                                                                    | Carefirst Archive                                                  | for me                                                                                            |                                                                                                    |      |  |  |
|------------------------------------------------------|--------------------|--------------------------|------------------------------|----------------------------------------------------------------------------------------------------|--------------------------------------------------------------------|---------------------------------------------------------------------------------------------------|----------------------------------------------------------------------------------------------------|------|--|--|
| Find documents by type, worker, team etc: Search for |                    |                          |                              |                                                                                                    |                                                                    | Address: Address:                                                                                 |                                                                                                    |      |  |  |
| Start Da                                             | ate from: (        | from (dd/mm              | /уууу)                       | Start Date to                                                                                                    | b: to (dd/mm/yyyy) Date of Birth:                                  |                                                                                                   |                                                                                                    |      |  |  |
| 8 docume                                             | nts ma             | tch the s                | earch cri                    | teria . Tì                                                                                                    | hey are sorted by Start Dat                                        | e <b>(descer</b>                                                                                  | ding)                                                                                                    |      |  |  |
| Category Fi                                          | ilters<br>tegories |                          | Cor<br>Arc<br>Arc            | ntext<br>hived Record<br>hived Record                                                                                                    | Document Type<br>Observations<br>Comprehensive Archive Record      | Start Date ↓<br>28/09/2017<br>28/09/2017                                                          | Outcome                                                                                                    | Team |  |  |
|                                                      |                    | Cas<br>Cas<br>ICS<br>ICS | se Recording<br>se Recording | Supervision notes (Management Oversight)<br>Allocation (Management Oversight)<br>B3 Managing Allegations of Abuse<br>C Initial Assessment V4 (WCC V2)<br>B1 Referral Record v5 | 11/01/2016<br>21/01/2015<br>04/12/2014<br>04/12/2014<br>04/12/2014 | Further Assessment<br>Further Assessment<br>{Abandon}<br>Further Assessment<br>Further Assessment | South Warks Childrens Assessment Team<br>South Warks Childrens Assessment Team<br>South Warks Childrens Assessment Team<br>South Warks Childrens Assessment Team<br>South Warks Childrens Assessment Team |      |  |  |

Once the list of documents has been displayed, you can hover over the line of each document (per green arrow below labelled Arrow a) to see the summary data of the document (per the green arrow below labelled Arrow b)

| Childrens Adults Early Help CF Archiv                                                                                | e Pilot Feedbac                                                                                                    | Carefirst Archive                                                                                                    | for mass                                                                                                    |                                                                                                    |                                                                                                    |
|----------------------------------------------------------------------------------------------------|----------------------------------------------------------------------------------------------------|----------------------------------------------------------------------------------------------------|----------------------------------------------------------------------------------------------------|----------------------------------------------------------------------------------------------------|----------------------------------------------------------------------------------------------------|
| Find documents by type, worker, team etc:                                                                            | Search for                                                                                                    |                                                                                                    | Address:                                                                                                    |                                                                                                    |                                                                                                    |
| Start Date from: from (dd/mm/yyyy)                                                                                   | Start Date to:                                                                                                    | to (dd/mm/yyyy)                                                                                                    | Date of Birt                                                                                                    | h: the second second                                                                                                    |                                                                                                    |
| 8 documents match the search c                                                                                       | riteria . Th                                                                                                    | ey are sorted by Start Dat                                                                                                    | e <b>(descen</b>                                                                                                    | ding)                                                                                                    |                                                                                                    |
| Category Filters<br>All Categories<br>Case Record<br>Case Recording<br>Case Recording<br>Case Recording<br>Arrow a): | Context D<br>Archived Record O<br>Archived Record C<br>ICS A<br>Case Recording S<br>Case Recording A<br>ICS B<br>ICS C Initi<br>Worker: | Document Type<br>Doservations<br>Comprehensive Person Record<br>A1 Contact Record v4<br>Supervision notes (Management Oversight)<br>Allocation (Management Oversight)<br>33 Managing Allegations of Abuse<br><u>Initial Assessment V4 (WCC V2)</u><br>34 Referral Record v5<br>14 Assessment V4 (WCC V2). F<br>15 And Date: 2 | Start Date ↓<br>17/08/2017<br>17/08/2017<br>19/02/2016<br>11/01/2016<br>21/01/2015<br>04/12/2014<br>04/12/2014<br>04/12/2014<br>Silename: F<br>014-12-15, | Outcome<br>No Action and Close<br>Further Assessment<br>Further Assessment<br>(Abandon)<br>Further Assessment<br>Further Assessment<br>A2071327.PDF, 0<br>, Complete Date | Team<br>Stratford District Childrens Team<br>South Warks Childrens Assessment Team<br>South Warks Childrens Assessment Team<br>South Warks Childrens Assessment Team<br>South Warks Childrens Assessment Team<br>South Warks Childrens Assessment Team<br>Outcome: Further Assessment,<br>e: 2015-01-15, CareFirst ID: |

There are 10 documents per page. If there are more than 10 documents for the client, then you can use the page numbers section to move between pages - as shown by the green arrow below.

| Childrens Adults Early Help CF A                                                       | rchive Pilot Feedback                                  | Carefirst A                                                                                                    | Archive f                                                                                                    | or mene                                                                                                    | 🖛 (ld: 🛲 )                                                                                                    |
|----------------------------------------------------------------------------------------|--------------------------------------------------------|----------------------------------------------------------------------------------------------------|----------------------------------------------------------------------------------------------------|----------------------------------------------------------------------------------------------------|----------------------------------------------------------------------------------------------------|
| Find documents by type, worker, team etc                                               | Search for                                             |                                                                                                    | 1                                                                                                    | Address:                                                                                                    |                                                                                                    |
| Start Date from: from (dd/mm/yyyy)                                                     | Start Date to:                                         | to (dd/mm/yyyy)                                                                                                    | I                                                                                                    | Date of Birth:                                                                                                    |                                                                                                    |
| 8 documents match the search                                                           | n criteria . They                                      | y are sorted by                                                                                                    | Start Date                                                                                                    | (descending)                                                                                                    |                                                                                                    |
| Category Filters<br>→ All Categories<br>+ Archived Record<br>+ Case Recording<br>+ ICS | ContextDoICSB1ICSA1ICSA1ICSA1ICSA1ICSA1ICSA1ICSA1ICSA1 | Referral Record v5<br>Referral Record v5<br>Contact Record v4<br>Referral Record v4<br>Contact Record v4<br>Contact Record v4<br>Referral Record v4<br>Referral Record v5<br>Contact Record v4<br>Contact Record v4<br>Contact Record v4 | Start Date ↓<br>20/05/2016<br>06/05/2016<br>19/02/2016<br>15/02/2015<br>27/11/2015<br>09/10/2015<br>05/03/2015<br>15/12/2014<br>22/10/2014 | Outcome         {Abandon}         No Action and Close         No Action and Close | Team<br>Nuneaton District Children Services Team<br>Multi Agency Safeguarding Hub Children<br>Rugby Childrens Services Team<br>Rugby Childrens Services Team<br>Rugby Childrens Services Team<br>Rugby Childrens Services Team<br>Rugby Childrens Services Team<br>Rugby Childrens Services Team<br>Rugby Childrens Services Team<br>Rugby Childrens Services Team |

When you click on a document within the list of results, a PDF of that document will open, such as the Comprehensive Archive Record. You can then use the scroll bar to the right of the document to scroll through the document.

| C           | Comprehensive Social Care Record For:                                                                                                    |  |
|-------------|----------------------------------------------------------------------------------------------------|--|
|             | an the second second seco |  |
|             | CONFIDENTIAL                                                                                                    |  |
| This repo   | ort contains personal information as recorded on the council's social care client record database.                                                                                                    |  |
| lt has beer | n secured against alteration for the purposes of data protection subject access and case file audit.                                                                                                    |  |
|             |                                                                                                    |  |
|             |                                                                                                    |  |
|             |                                                                                                    |  |

#### 13/ There are three types of search facility for the documents:

i. **Find documents by type, worker, team etc:** When looking at the list of documents, you can use the '<u>Find documents</u> <u>by type, worker, team etc</u>' search facility at the top of the page:

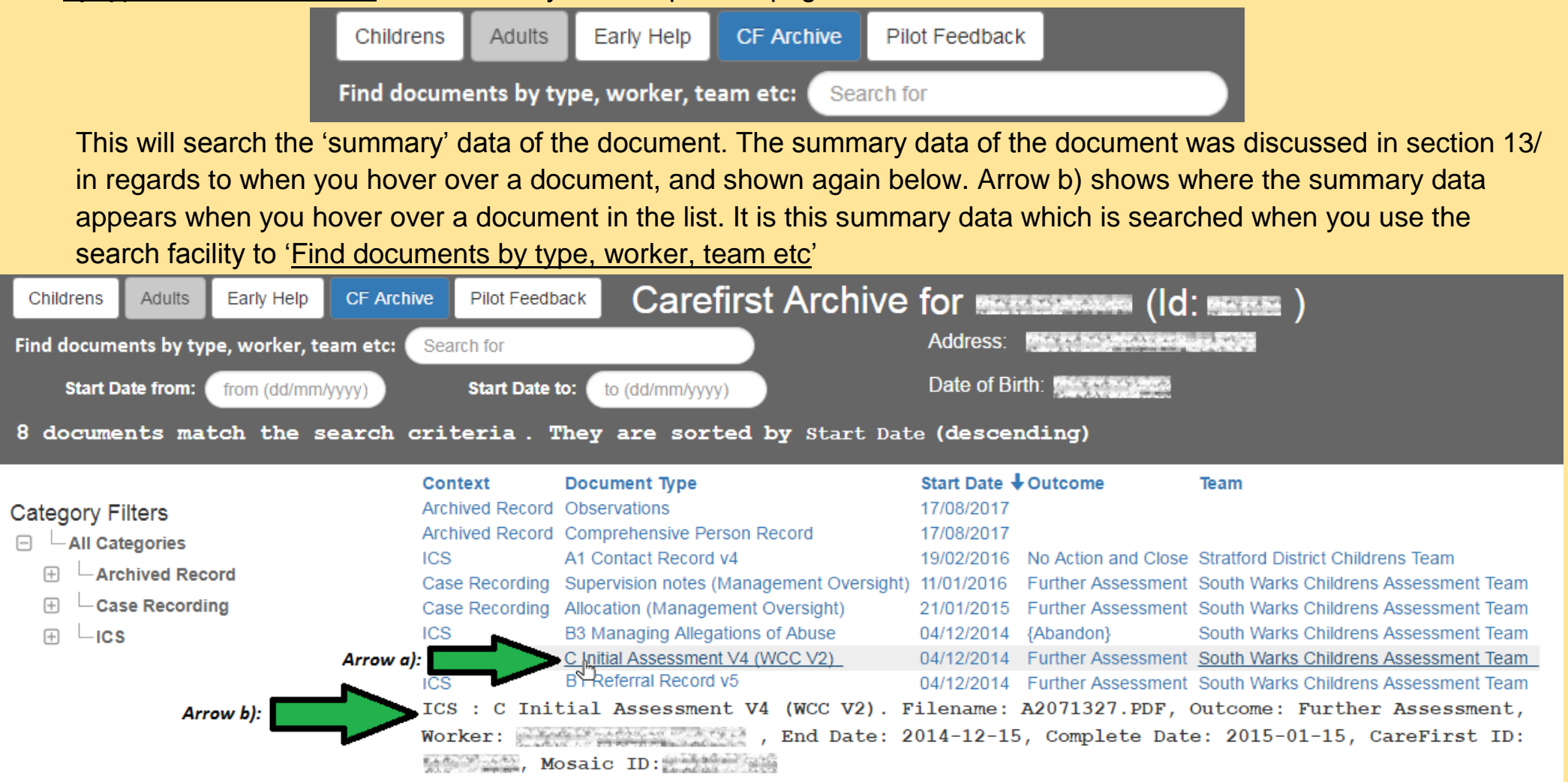

Note: This does not search the content within the PDF documents. The PDF search is covered in item 3 below.

The 'Find documents by type, worker, team etc' facility searches the following summary data: Document Context (such as Archived Record, Case Recording, ICS) Document Type (such as Observations, Initial Assessment, Referral Record) Worker Name (the Case Workers name) Outcome (such as Further Assessment, No Action and Close) Team Name (such as Nuneaton, Stratford)

N.b. You can enter part of the criteria you are looking for in the search. For example searching for **Nuneaton** will bring back results for **Nuneaton District Children Services Team** 

ii. **Date search:** When looking at the list of documents, you can use the dates search facility, to search for documents which were created within a range of dates:

| Childrens                                            | Adults      | Early Help   | CF Archive | Pilot Feedback |                 |  |  |
|------------------------------------------------------|-------------|--------------|------------|----------------|-----------------|--|--|
| Find documents by type, worker, team etc: Search for |             |              |            |                |                 |  |  |
| Start D                                              | ate from: ( | from (dd/mm/ | (уууу)     | Start Date to: | to (dd/mm/yyyy) |  |  |

**Start Date from:** Use this to specify the date you wish the range to start <u>from</u>. I.e. documents created since this date.

**Start Date to:** Use this to specify the date you wish the range to end. I.e. only display documents created <u>up to</u> this date. If you leave this field blank, then the system will use today's date as the default.

iii. Search within a document - Control+F: When you have opened a specific document, you can search inside the document using the Control+F search facility (such as within the 'Comprehensive Archive Record' document): For example, when you click on a link within the list of archive documents, the document will open as a PDF document. When the document opens, you can type Control+F to open up a search box in the top right corner of the document.

In the example below, I have searched for the word <u>Father</u>. The results then show that the word Father occurs 4 times within the document. In the Chrome browser, you can use the up  $\land$  and down  $\lor$  arrows within the search box to move around the document to all the results found. (Note: In the Internet Explorer browser, you will see a Next and Previous button instead of the up  $\land$  and down  $\lor$  arrows.)

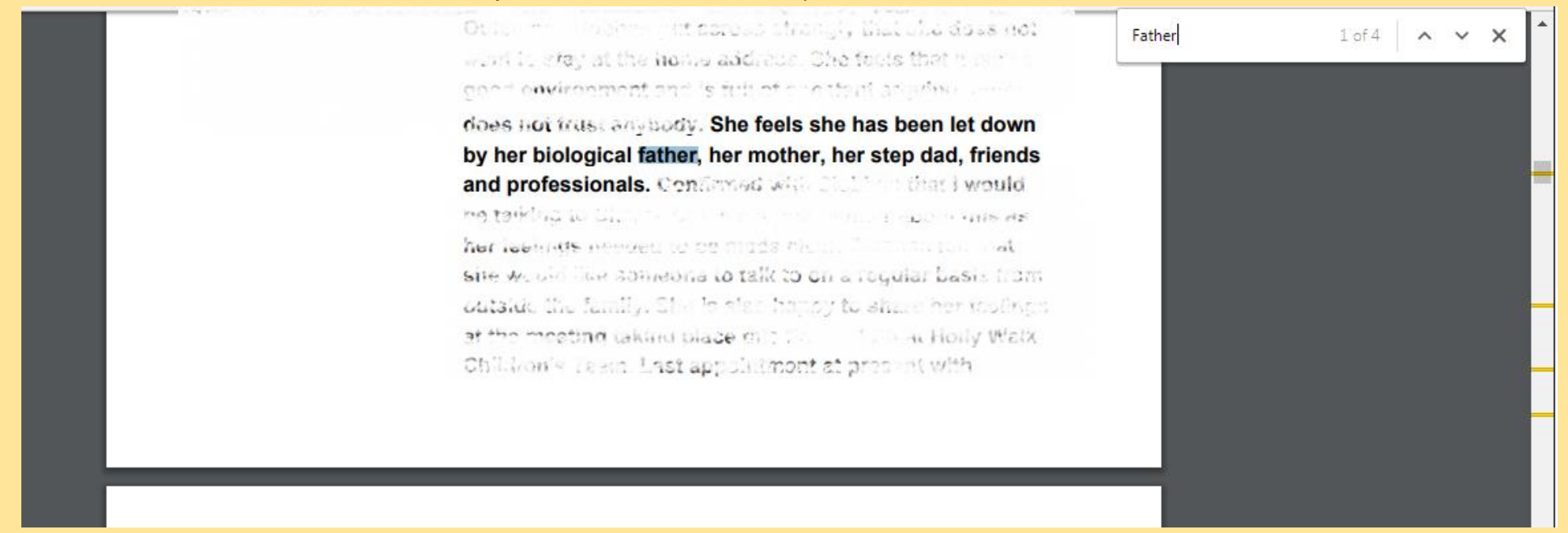

This search facility will search the whole PDF document you have opened, for whatever keyword or phrase you enter as the search criteria. For example, when you open the 'Comprehensive Archive Record' document, you could search for <u>Key Events</u> or you could search for <u>Relation</u>, or any word such as the example above of <u>Father</u>. You can search for part words. For example, searching for Relation will also bring back results for the words Relation, Relations, Relationship, Relationships.

*Tip:* The Control+F function can be used in websites, word documents, excel etc. So it is not just for the Carefirst Archive. It basically searches whatever you have open on your screen.

#### 14/ There is also a Category Filter function

On the left hand side of the list of documents, you will see a section titled 'Category Filters'.

8 documents match the search criteria. They are sorted by Start Date (descending)

|                   | Context         | Document Type                            | Start Date 🕹 | Outcome             | Team                                  |
|-------------------|-----------------|------------------------------------------|--------------|---------------------|---------------------------------------|
| Category Filters  | Archived Record | Observations                             | 04/10/2017   |                     |                                       |
|                   | Archived Record | Comprehensive Archive Record             | 04/10/2017   |                     |                                       |
|                   | ICS             | A1 Contact Record v4                     | 19/02/2016   | No Action and Close | Stratford District Childrens Team     |
| + Archivea Record | Case Recording  | Supervision notes (Management Oversight) | 11/01/2016   | Further Assessment  | South Warks Childrens Assessment Team |
| Case Recording    | Case Recording  | Allocation (Management Oversight)        | 21/01/2015   | Further Assessment  | South Warks Childrens Assessment Team |
| + LICS            | ICS             | B3 Managing Allegations of Abuse         | 04/12/2014   | {Abandon}           | South Warks Childrens Assessment Team |
|                   | ICS             | C Initial Assessment V4 (WCC V2)         | 04/12/2014   | Further Assessment  | South Warks Childrens Assessment Team |
|                   | ICS             | B1 Referral Record v5                    | 04/12/2014   | Further Assessment  | South Warks Childrens Assessment Team |

The available filters will change according to what documents are available for the person's record you are looking at. You can use the + box beside each filter title to expand that filter, and then choose the documents you want to filter on. For example, the screenshot below shows where I have expanded the filter for ICS (Integrated Children's System), and chosen the filter for 'A1 Contact Record v4', and the results returned one document which matches the filter based on the 'Document Type'. You can then click on 'All Categories' to remove the filter and the screen returns to showing all documents in the list.

1 document matches the search criteria in context: ICS of type: A1 Contact Record v4

|                                 | Context | Document Type        | Start Date 🕹 | Outcome             | Team                              |
|---------------------------------|---------|----------------------|--------------|---------------------|-----------------------------------|
| Category Filters                | ICS     | A1 Contact Record v4 | 19/02/2016   | No Action and Close | Stratford District Childrens Team |
| ⊟ ⊢All Categories               |         |                      |              |                     |                                   |
| Archived Record                 |         |                      |              |                     |                                   |
| + Case Recording                |         |                      |              |                     |                                   |
| ⊟└ICS                           |         |                      |              |                     |                                   |
| A1 Contact Record v4            |         |                      |              |                     |                                   |
| B1 Referral Record v5           |         |                      |              |                     |                                   |
| B3 Managing Allegations of Abus |         |                      |              |                     |                                   |
| C Initial Assessment V4 (WCC V2 |         |                      |              |                     |                                   |

#### 15/ The key document with most information is the 'Comprehensive Archive Record':

This document provides the user with a summary of events and Observations (Case Notes). The majority of information relating to the Client is in this report.

An example of what is contained in the 'Comprehensive Archive Record':

*Tip:* You can use any of the terms below as a search parameter when searching through the Comprehensive Archive Record using Control+F

- Person details
- Life Events
- Relationships
- History of contact, assessment and activity.
  - This is from earliest to latest
  - This report has all the Observations (which also show in the Observations report)
  - You will also find basic details in this report for things such as:
    - Interview
    - Statutory Visit
    - Looked After Child Review
    - Interview Summary
    - Supervision Notes
  - You may find all the information you need within the 'Comprehensive Archive Record'. In some cases, you
    may want to return to the CF Archive menu of PDFs and pick a specific document such as A1 Contact
    Record to get the full detail entered in the document.
    - For example, within the Comprehensive Archive Record, it will provide the following information about the A1 Contact Record:
      - End Date
      - Team Name
      - Worker Name
      - Outcome
      - Complete Date

- If you want the full details contained within the A1 Contact Record, then you simply return to the menu of documents, and click on the A1 Contact Record, and you will then be presented with a PDF of that individual document.
- Identified Needs
- Disabled Person Badge
- Child Looked After
- Child Protection Register
- Care Plans
- Service Agreements

#### **16/ Abandoned documents**

In Carefirst, there will be a number of Abandoned documents. For example, where a Social Worker has started to create a record by mistake, or created the record against the wrong person, then they would have abandoned that record in Carefirst. In order to ensure we have an audit trail of these documents as part of the Carefirst Archive, all abandoned records will show {Abandon} as the Outcome, per example screenshot below against 'B3 Managing Allegations of Abuse':

| 8 documents match the search criteria . They are sorted by Start Date (descending) |                                               |                                                                                                    |                                          |                                                       |                                                                                                    |
|------------------------------------------------------------------------------------|-----------------------------------------------|----------------------------------------------------------------------------------------------------|------------------------------------------|-------------------------------------------------------|----------------------------------------------------------------------------------------------------|
| Category Filters<br>─ └─All Categories<br>⊕ └─Archived Record                      | Context<br>Archived Record<br>Archived Record | Document Type<br>Observations<br>Comprehensive Archive Record                                             | Start Date ↓<br>04/10/2017<br>04/10/2017 | Outcome                                               | Team                                                                                                    |
|                                                                                    | ICS<br>Case Recording                         | A1 Contact Record v4<br>Supervision notes (Management Oversight)                                          | 19/02/2016<br>11/01/2016                 | No Action and Close<br>Further Assessment             | Stratford District Childrens Team<br>South Warks Childrens Assessment Team                                        |
| <ul> <li></li></ul>                                                                | Case Recording<br>ICS<br>ICS                  | Allocation (Management Oversight)<br>B3 Managing Allegations of Abuse<br>C Initial Assessment V4 (WCC V2) | 21/01/2015<br>04/12/2014<br>04/12/2014   | Further Assessment<br>{Abandon}<br>Further Assessment | South Warks Childrens Assessment Team<br>Warks Childrens Assessment Team<br>South Warks Childrens Assessment Team |
|                                                                                    | ICS                                           | B1 Referral Record v5                                                                                     | 04/12/2014                               | Further Assessment                                    | South warks Childrens Assessment Team                                                                             |

#### 17/ Merged/Duplicate Records in Mosaic:

In most cases one person record in Mosaic has been created from one person record in CareFirst. In some cases, e.g. where records have been duplicated at some point in the past, two or more Mosaic records are now being merged into one. Therefore, one person record in Mosaic may be associated with more than one person record on CareFirst. However, at the time of writing this guide, this will not be apparent when using the current release of the CareFirst Archive application. Potential solutions for this are being looked at for building into a future release of the Archive system. In the meantime, check to see whether the Mosaic person record is affected by this issue by checking the Other References section of the Person Summary screen in Mosaic. Where multiple CareFirst Person IDs are shown, the Archive application will currently only display records for the Carefirst ID which is recorded in the Mosaic Master record.

Example of Mosaic record, showing the Carefirst IDs associated with the deleted/merged Mosaic IDs:

#### **Other References**

Carefirst Person ID: P295944 / P747237 Unknown Unique Pupil Number: P937200209031 Merged from person: 448957 ShareCare Person Reference ID: WCC000028447PER Merged from person: 100025

Until access to the original Carefirst system comes to an end, you will need to use the original system if you wish to look up duplicate records shown in the Mosaic Other References section.

A future development of the Carefirst Archive will show the duplicate records. It will be apparent when this happens, as the duplicate records will be marked as 'Duplicate' or marked with the previous Carefirst ID's.

# End of User Guide/Training